### NOTICE OF ANNUAL GENERAL MEETING

**Notice** is hereby given that the 33rd Annual General Meeting of the members of Competent Automobiles Co. Limited will be held at Bliss Hall, Country Inn & Suites, Plot No. 579, Main Chattarpur Road, Satbari, New Delhi – 110030 on Friday, the 31st day of August, 2018 at 10:00 A.M. to transact the following business:

### **ORDINARY BUSINESS**

- 1. To receive, consider and adopt the Audited Financial Statement of the Company for the Financial Year ended on 31st March, 2018 together with reports of the Directors and the Auditors thereon.
- 2. To declare dividend on equity shares.
- 3. To appoint a Director in place of Mr. K. K. Mehta, who retires by rotation and being eligible, offers himself for reappointment.

Registered Office: Competent House, F-14, Connaught Place, New Delhi – 110001

By order of the Board For Competent Automobiles Co. Ltd.

#### Place: New Delhi Date: July 23, 2018

Ravi Arora Company Secretary

### NOTES:

- 1. A MEMBER ENTITLED TO ATTEND AND VOTE IS ENTITLED TO APPOINT A PROXY TO ATTEND AND VOTE ON HIS / HER BEHALF AND THE PROXY NEED NOT BE A MEMBER OF THE COMPANY. Pursuant to the provisions of Section 105 of the Companies Act, 2013, a person can act as a proxy on behalf of not more than fifty members and holding in aggregate not more than ten percent of the total Share Capital of the Company. Members holding more than ten percent of the total Share Capital of the Company may appoint a single person as proxy, who shall not act as a proxy for any other Member. The instrument of Proxy, in order to be effective, should be deposited at the Registered Office of the Company, duly completed and signed, not later than 48 hours before the commencement of the meeting. A Proxy Form is annexed to this Report. Proxies submitted on behalf of limited companies, societies, etc., must be supported by an appropriate resolution / authority, as applicable.
- 2. Shareholders are requested to bring their copy of Annual Report to the meeting, as no separate copy would be provided at the venue of the Annual General Meeting.
- 3. In case of joint holders attending the meeting, only such joint holder who is higher in the order of names will be entitled to vote.
- 4. The Register of Members and Share Transfer Books of the Company will remain closed from Saturday, August 25, 2018 to Friday, August 31, 2018 (both days inclusive).
- 5. The dividend on equity shares as recommended by the Board of Directors, if declared at the Annual General Meeting, will be paid within the prescribed time after the Annual General Meeting as to those Members whose names appear in the Register of Members of the Company as on the book closure dates.
- 6. Details as required under Regulation 36(3) of Securities Exchange Board of India (Listing Obligations and Disclosure Requirements) Regulations, 2015 in respect of Directors seeking appointment / re-appointment at the Annual General Meeting, giving relevant details are provided in the Corporate Governance Report forming part of the Annual Report.
- 7. Electronic copy of the Annual Report is being sent to all the members whose email ids are registered with Company/

Depository Participants for communication purposes unless the member has requested for a hard copy of the same. For the members who have not registered their email address, physical copies of the Annual Report is being sent in the permitted mode.

- 8. Relevant documents referred to in the accompanying Notice and the Statement are open for inspection by the members at the Registered Office of the Company on all working days, except Saturdays, during business hours up to the date of the Meeting.
- 9. Members, who are holding shares in identical order of names in more than one folio are requested to write to the Company enclosing their share certificates to consolidate their holdings in one folio.
- 10. Members who hold shares in dematerialised form are requested to bring their Client ID and DPID numbers for easy identification of attendance at the meeting.
- The members holding shares in physical form are also requested to notify any change in their addresses immediately to the Company's Share Registrar and Transfer Agents i.e. M/s. Skyline Financial Services Pvt. Limited, D-153/A, 1st Floor Okhla Industrial Area Phase -I, New Delhi-110020.
- 12. Members / Proxy holders are requested to produce at the entrance, enclosed attendance slip duly completed and signed.
- 13. In order to provide protection against fraudulent encashment of the warrants, shareholders holding shares in physical form are requested to intimate the Company under the signature of the Sole/First joint holder, the following information to be incorporated on the Dividend Warrants:
  - i. Name of the Sole / First joint holder and the Folio Number.
  - ii. Particulars of Bank Account, viz.:
    - Account type, whether Savings (SB) or Current Account (CA)
    - Account number allotted by the Bank.
    - Name of the Bank
    - Name of Branch
    - Complete address of the bank with Pin Code Number
- 14. Shareholders holding Shares in electronic form may kindly note that their Bank account details as furnished by their depositories to the Company will be used for payment by ECS or printed on their Dividend Warrants as per the applicable regulations. The Company will not entertain any direct request from such shareholders for deletion of / change in such Bank details. Further, instructions, if any, already given by them in respect of shares held in physical form will not be automatically applicable to shares held in electronic mode. Shareholders who wish to change such Bank Account details are therefore requested to advise their Depository Participants about such changes, with complete details of Bank Account.

### 15. Electronic Clearing Service (ECS) Facility

With respect to the payment of dividend, the Company provides the facility of ECS to all of its shareholders, holding shares in electronic form and shareholders who have opted for ECS and are holding shares in physical forms.

Shareholders holding shares in the physical form and who wish to avail ECS facility, may authorize the Company with their ECS Mandate in the prescribed form, the same can be downloaded from Company's website (i.e. www. competent-maruti.com).

- 16. Pursuant to provisions of Section 124 of Companies Act, 2013, all unpaid or unclaimed dividends upto the year ended 31st March, 2010 have been transferred to Investor Education and Protection Fund (IEPF) established by the Central Government.
- 17. Pursuant to the provisions of Section 124 of Companies Act, 2013, dividend for the financial year ended March 31, 2011 and thereafter, which remains unclaimed for a period of 7 years will be transferred by the Company to the Investor Education and Protection Fund (IEPF) established by the Central Government.

| Financial Year | Type of dividend | Date of Declaration<br>of Dividend | Date at which amount becoming<br>due for credit to IEPF |
|----------------|------------------|------------------------------------|---------------------------------------------------------|
| 2010-11        | Final Dividend   | 30-09-2011                         | 07-11-2018                                              |
| 2011-12        | Final Dividend   | 29-09-2012                         | 06-11-2019                                              |
| 2012-13        | Final Dividend   | 29-07-2013                         | 06-09-2020                                              |
| 2013-14        | Final Dividend   | 30-07-2014                         | 07-09-2021                                              |
| 2014-15        | Final Dividend   | 31-07-2015                         | 08-09-2022                                              |
| 2015-16        | Final Dividend   | 31-08-2016                         | 08-10-2023                                              |
| 2016-17        | Final Dividend   | 29-08-2017                         | 06-10-2024                                              |

#### Information in respect of such unclaimed dividend when due for transfer to the fund is given below:

Shareholders who have not so far encashed the dividend warrant(s) are requested to seek issue of duplicate warrant(s) by writing to the Company.

- 18. Non-Resident Indian Shareholders are requested to inform M/s Skyline Financial Services Pvt. Limited immediately:
  - The change in the residential status on return to India for permanent settlement.
  - The particulars of the Bank Account maintained in India with complete name, branch, account type, account number, and address of the Bank, if not furnished earlier.
- 19. The Securities and Exchange Board of India (SEBI) has mandated the submission of PAN card by every participant in securities market. Members holding shares in electronic form are, therefore requested to submit PAN to their Depository Participants with whom they are maintaining their Demat accounts. Members holding shares in physical form can submit their PAN details with the Company.
- 20. SEBI has also mandated that for registration for transfer of securities, the Transferee(s) as well as Transferor(s) shall furnish a copy of their PAN card to the Company for registration of transfer of securities.
- 21. Members holding shares in single name and physical form are advised to make nomination in respect of their shareholding in the Company.
- 22. The Notice of AGM, Annual Report and Attendance Slip are being sent in electronic mode to Members whose e-mail IDs are registered with the Company or the Depository Participant(s) unless the Members have registered their request for a hard copy of the same. Physical copy of the Notice of AGM, Annual Report and Attendance Slip alongwith Route Map are being sent to those Members who have not registered their e-mail IDs with the Company or Depository Participant(s). Members who have received the Notice of AGM, Annual Report and Attendance Slip alongwith Route Map in electronic mode are requested to print the Attendance Slip and submit a duly filled in Attendance Slip at the registration counter to attend the AGM.

#### 23. Voting Through Electronic Means

I. In compliance with provisions of Section 108 of the Companies Act, 2013, Rule 20 of the Companies (Management and Administration) Rules, 2014 as amended by the Companies (Management and Administration) Amendment Rules, 2015 and Regulation 44 of Listing Regulations and Secretarial Standard on General Meetings (SS2) issued by Institute of Company Secretaries of India, the Company is pleased to provide members facility to exercise their right to vote on resolutions proposed to be considered at the Annual General Meeting (AGM) by electronic means and the business may be transacted through e-Voting Services. The facility of casting the votes by the members using an electronic voting system from a place other than venue of the AGM) ("remote e-voting") will be provided by National Securities Depository Limited (NSDL).

- II. The facility for voting through ballot paper shall be made available at the AGM and the members attending the meeting who have not cast their vote by remote e-voting shall be able to exercise their right at the meeting through ballot paper.
- III. The members who have cast their vote by remote e-voting prior to the AGM, may also attend the AGM but shall not be entitled to cast their vote again.
- IV. The remote e-voting period commences on 28th August, 2018 (9:00 am) and ends on 30th August, 2018 (5:00 pm). During this period members' of the Company, holding shares either in physical form or in dematerialized form, as on the cut-off date of August 24, 2018, may cast their vote by remote e-voting. The remote e-voting module shall be disabled by NSDL for voting thereafter. Once the vote on a resolution is cast by the member, the member shall not be allowed to change it subsequently.
- V. A person who is not a member as on cut-off date should treat this notice for information purpose only.
- VI. The Company has taken e-Voting facility from National Securities Depository Limited.
- The way to vote electronically on NSDL e-Voting system consists of "Two Steps" which are mentioned below:

Step 1 : Log-in to NSDL e-Voting system at https://www.evoting.nsdl.com/

### Step 2 : Cast your vote electronically on NSDL e-Voting system.

### Details on Step 1 is mentioned below:

### How to Log-in to NSDL e-Voting website?

- 1. Visit the e-Voting website of NSDL. Open web browser by typing the following URL: https://www.evoting.nsdl.com/ either on a Personal Computer or on a mobile.
- 2. Once the home page of e-Voting system is launched, click on the icon "Login" which is available under 'Shareholders' section.
- 3. A new screen will open. You will have to enter your User ID, your Password and a Verification Code as shown on the screen.

Alternatively, if you are registered for NSDL eservices i.e. IDEAS, you can log-in at https://eservices.nsdl.com/ with your existing IDEAS login. Once you log-in to NSDL eservices after using your log-in credentials, click on e-Voting and you can proceed to Step 2 i.e. Cast your vote electronically.

4. Your User ID details are given below :

| Manner of holding shares i.e. Demat (NSDL or CDSL) or Physical | Your User ID is:                                                                                     |
|----------------------------------------------------------------|----------------------------------------------------------------------------------------------------|
| a) For Members who hold shares in demat account with NSDL.     | 8 Character DP ID followed by 8 Digit Client ID                                                      |
|                                                                | For example if your DP ID is IN300*** and Client ID is 12***** then your user ID is IN300***12*****. |
| b) For Members who hold shares in demat account with CDSL.     | 16 Digit Beneficiary ID                                                                              |
|                                                                | For example if your Beneficiary ID is 12************************************                         |
| c) For Members holding shares in Physical Form.                | EVEN Number followed by Folio Number registered with the company                                     |
|                                                                | For example if folio number is 001*** and EVEN is 101456 then user ID is 101456001***                |

- 5. Your password details are given below:
  - a) If you are already registered for e-Voting, then you can user your existing password to login and cast your vote.
  - b) If you are using NSDL e-Voting system for the first time, you will need to retrieve the 'initial password' which was communicated to you. Once you retrieve your 'initial password', you need enter the 'initial password' and the system will force you to change your password.
  - c) How to retrieve your 'initial password'?
    - (i) If your email ID is registered in your demat account or with the company, your 'initial password' is communicated to you on your email ID. Trace the email sent to you from NSDL from your mailbox. Open the email and open the attachment i.e. a .pdf file. Open the .pdf file. The password to open the .pdf file is your 8 digit client ID for NSDL account, last 8 digits of client ID for CDSL account or folio number for shares held in physical form. The .pdf file contains your 'User ID' and your 'initial password'.
    - (ii) If your email ID is not registered, your 'initial password' is communicated to you on your postal address.
- 6. If you are unable to retrieve or have not received the "Initial password" or have forgotten your password:
  - a) Click on "Forgot User Details/Password?" (If you are holding shares in your demat account with NSDL or CDSL) option available on www.evoting.nsdl.com.
  - b) Physical User Reset Password?" (If you are holding shares in physical mode) option available on www.evoting. nsdl.com.
  - c) If you are still unable to get the password by aforesaid two options, you can send a request at evoting@nsdl.co.in mentioning your demat account number/folio number, your PAN, your name and your registered address.
- 7. After entering your password, tick on Agree to "Terms and Conditions" by selecting on the check box.
- 8. Now, you will have to click on "Login" button.
- 9. After you click on the "Login" button, Home page of e-Voting will open.

### Details on Step 2 is given below:

### How to cast your vote electronically on NSDL e-Voting system?

- 1. After successful login at Step 1, you will be able to see the Home page of e-Voting. Click on e-Voting. Then, click on Active Voting Cycles.
- 2. After click on Active Voting Cycles, you will be able to see all the companies "EVEN" in which you are holding shares and whose voting cycle is in active status.
- 3. Select "EVEN" of company for which you wish to cast your vote.
- 4. Now you are ready for e-Voting as the Voting page opens.
- 5. Cast your vote by selecting appropriate options i.e. assent or dissent, verify/modify the number of shares for which you wish to cast your vote and click on "Submit" and also "Confirm" when prompted.
- 6. Upon confirmation, the message "Vote cast successfully" will be displayed.
- 7. You can also take the printout of the votes cast by you by clicking on the print option on the confirmation page.
- 8. Once you confirm your vote on the resolution, you will not be allowed to modify your vote.

### **General Guidelines for shareholders**

1 Institutional shareholders (i.e. other than individuals, HUF, NRI etc.) are required to send scanned copy (PDF/JPG Format) of the relevant Board Resolution/ Authority letter etc. with attested specimen signature of the duly authorized signatory(ies) who are authorized to vote, to the Scrutinizer by e-mail to fcs.ppa@gmail.com with a copy marked to evoting@nsdl.co.in.

- 2. It is strongly recommended not to share your password with any other person and take utmost care to keep your password confidential. Login to the e-voting website will be disabled upon five unsuccessful attempts to key in the correct password. In such an event, you will need to go through the "Forgot User Details/Password?" or "Physical User Reset Password?" option available on www.evoting.nsdl.com to reset the password.
- 3. In case of any queries, you may refer the Frequently Asked Questions (FAQs) for Shareholders and e-voting user manual for Shareholders available at the download section of www.evoting.nsdl.com or call on toll free no.: 1800-222-990 or send a request at evoting@nsdl.co.in
- VII. The voting rights of members shall be in proportion to their shares of the paid up equity share capital of the Company as on the cut-off date of August 24, 2018.
- VIII.Any person, who acquires shares of the Company and become member of the Company after dispatch of the notice and holding shares as of the cut-off date i.e. August 24, 2018, may obtain the login ID and password by sending a request at evoting@nsdl.co.in or Issuer/RTA. However, if you are already registered with NSDL for remote e-voting then you can use your existing user ID and password for casting your vote. If you forgot your password, you can reset your password by using "Forgot User Details/Password" or "Physical User Reset Password?" option available on www.evoting.nsdl.com or contact NSDL at the following toll free no.: 1800-222-990.
- IX. A member may participate in the AGM even after exercising his right to vote through remote e-voting but shall not be allowed to vote again at the AGM.
- X. A person, whose name is recorded in the register of members or in the register of beneficial owners maintained by the depositories as on the cut-off date only shall be entitled to avail the facility of remote e-voting as well as voting at the AGM through ballot paper.
- XI. Mr. Pramod Prasad Agarwal, Proprietor of M/s P. P. Agarwal & Co., Company Secretaries has been appointed as the Scrutinizer for providing facility to the members of the Company to scrutinize the voting and remote e-voting process in a fair and transparent manner.
- XII. The Chairman shall, at the AGM, at the end of discussion on the resolutions on which voting is to be held, allow voting with the assistance of scrutinizer, by use of "Ballot Paper" or "Polling Paper" for all those members who are present at the AGM but have not cast their votes by availing the remote e-voting facility.
- XIII. The Scrutinizer shall after the conclusion of voting at the general meeting, will first count the votes cast at the meeting and thereafter unblock the votes cast through remote e-voting in the presence of at least two witnesses not in the employment of the Company and shall make, not later than three days of the conclusion of the AGM, a consolidated scrutinizer's report of the total votes cast in favour or against, if any, to the Chairman or a person authorized by him in writing, who shall countersign the same and declare the result of the voting forthwith.
- XIV. The Results declared alongwith the report of the Scrutinizer shall be placed on the website of the Company www. competent-maruti.com and on the website of NSDL immediately after the declaration of result by the Chairman or a person authorized by him in writing. The results shall also be immediately forwarded to the BSE Limited, Mumbai.

Registered Office: Competent House, F-14, Connaught Place, New Delhi – 110001

By order of the Board For Competent Automobiles Co. Ltd.

Place: New Delhi Date: July 23, 2018 Ravi Arora Company Secretary